## Nova predloga Power Point Gimnazije Jesenice

Predloga na spletni strani gimnazije > O šoli > Obrazci in v E-zbornici > Obrazci

## 1. Nova prezentacija:

Odpri predlogo PP\_gimjes in vnesi svojo vsebino.

## 2. Menjava predloge v že narejeni prezentaciji:

Dodaj predlogo **PP\_gimjes** v **Teme**. Odpri **PP\_gimjes** > klikni zavihek **Načrt** [1]> klikni **Več** [2] (Teme - desno puščica) > **Shrani trenutno temo** > vpiši ime Gimjes > **Shrani** 

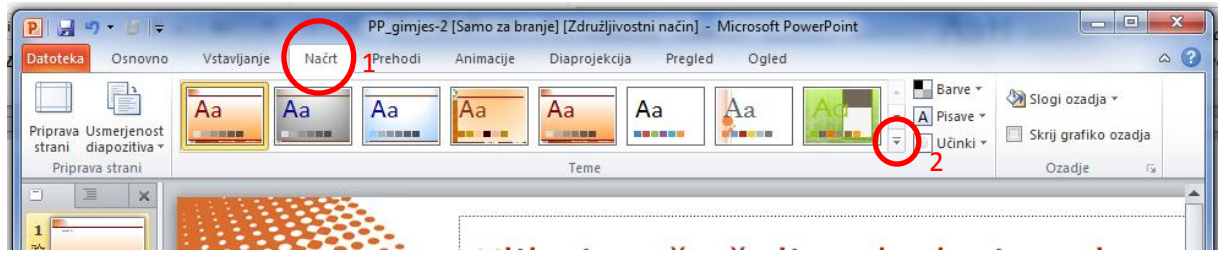

S tem je predloga stalno shranjena v vašem računalniku.

Pri že narejenem dokumentu enostavno zamenjate predlogo tako, da odprete prezentacijo in v zavihku **Načrt** kliknete na novo predlogo (Tema). Zamenja se na celotni prezentaciji.

## Namig za oblikovanje

Nova predloga je bolj sodobna. Spodaj v nogi so nov znak , naziv šole in spletna stran. Nad zgornjo rdečo linijo je predviden prostor za naslov. Vmes med linijama je prostor za dodajanje besedila, tabel, slik, grafov ... Rdeči liniji naj bosta vedno vidni, prav tako nikoli ne prekrivajte noge predloge (spodaj). Veliko veselja pri ustvarjanju.